### 【一太郎 2018 編】

ビジネス文書から電子書籍、折り本まで

一太郎文書の"出力"をラクにこなすマル秘テク

ビジネスからプライベートまで、一太郎で作成する文書の用途・内容は実にさまざまで、 出力(アウトプット)の形も多岐にわたります。会報誌を作って自宅のプリンタやコンビ ニのマルチコピー機で印刷したり、企画書をメールに添付して送ったり、執筆した小説を 投稿サイトに投稿したり……。一太郎 2018 の新機能「アウトプットナビ」を使うと、文 書が完成したあとに迷うことなく、利用シーンに応じたアウトプットをラクに行えます。

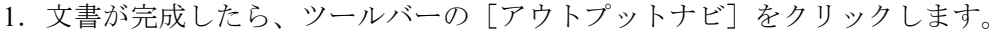

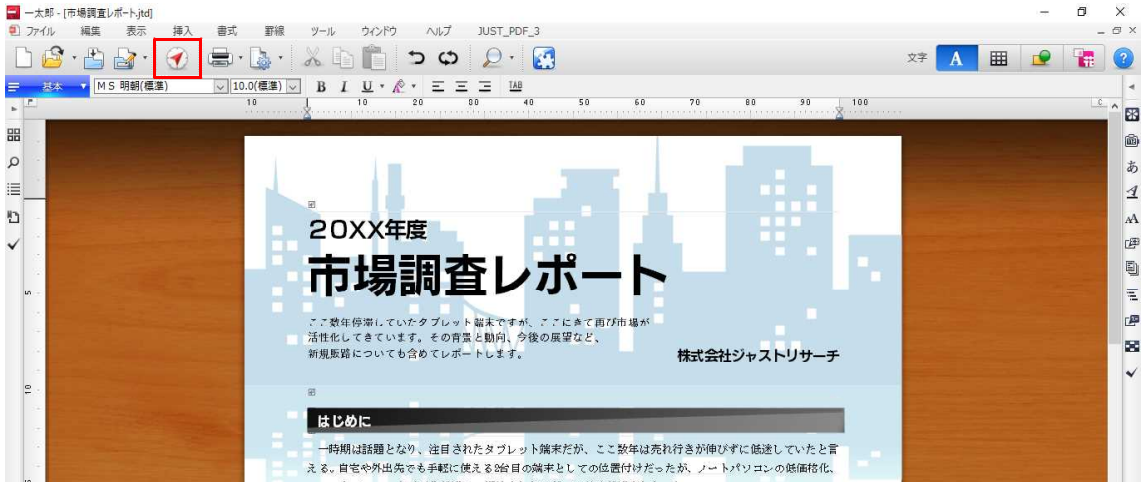

 $\downarrow$ 

2. [プリンタ印刷] [冊子作成] [PDF・電子書籍] など、出力方法の項目が表示されます。 作成した文書をどんな形に出力するのか、目的に応じた項目を選択します。ここでは、い くつかの項目を紹介します。

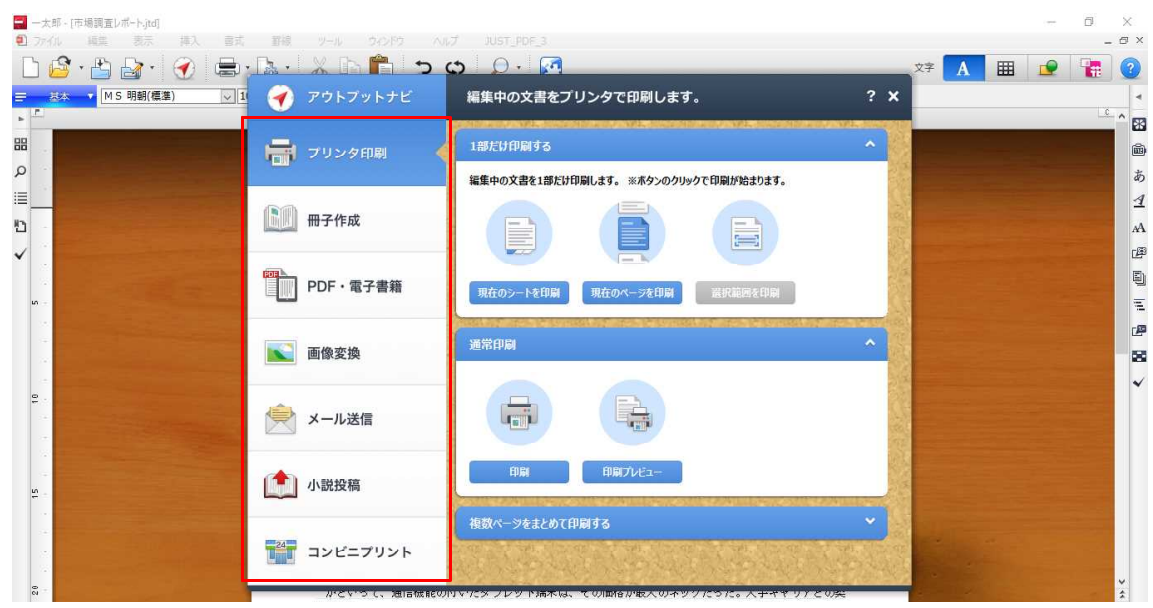

# ●出力したい形 → 「メール送信」

[メール送信]を選択し、一太郎文書をそのまま添付して送信するか、PDF ファイルに 変換して送信するかを選択できます。

| 基本 ▼ MS明朝(標準) ↓ 1 | 🕜 アウトブットナビ      | 文書を添付してメール送信します。                                           | ? X |  | _C | ^ |
|-------------------|-----------------|------------------------------------------------------------|-----|--|----|---|
|                   | 一一 プリンタ印刷       | PDF形式にしてメールで送る                                             |     |  |    |   |
|                   | 副 冊子作成          | PDF形式で送后                                                   |     |  |    |   |
|                   | PDF・電子書籍        | 一太郎文書をメールで送る                                               | -   |  |    |   |
|                   | 画像変換            | メールの送信先の方は一太郎をお持ちでしょうか?     ・大部・立つの支援の方は、大郎・さい(よ、一大部)・コーアが |     |  |    |   |
|                   | 📄 メール送信 🔦       | ○表です。<br>□メール本文に、一太郎ビューアのダウンロード室内文を挿入する                    |     |  |    |   |
|                   | 小說投稿            |                                                            |     |  |    |   |
|                   | <b>ゴンビニプリント</b> |                                                            |     |  |    |   |

ファイルが添付されて、通常使うメールソフトの送信画面が起動します。メールソフトを 起動してメール送信画面を開き、添付ファイルを選択して……という操作は不要です。

| 😑 太郎 - [市場調査レポート]td]                                                                                     | - 0 ×                                                                                                    |
|----------------------------------------------------------------------------------------------------|----------------------------------------------------------------------------------------------------|
| プ 介 編集 表示 挿入 雪式 野線 ソール 2025 ハルブ 11197 PDF-3                                                              | _ @ ×                                                                                                    |
| - Shuriken 2018 - [X-ル送信]                                                                                | × 👝 🐺 👩                                                                                                    |
| L L L L L L L L L L L L L L L L L L L                                                                    |                                                                                                    |
| 三 基本 ▲ M S 明朝(儒業) ▲ 10.0(儒業) ▲ B I U ◎ 送信 ~ 幅 / つ 図 校正実行 □ 添付 ■ 簡略表示 園 文例表示                              | 4                                                                                                    |
| F 10 10 見出し(U)                                                                                           | - ^ B3                                                                                                    |
| 田田                                                                                                    | 102                                                                                                    |
| 22 10 4 (1) 177                                                                                          |                                                                                                    |
|                                                                                                    | a barrent a                                                                                                    |
|                                                                                                    | <u> </u>                                                                                                    |
|                                                                                                    | >                                                                                                    |
| ロ ロ ロ ン ジャーン (N) Junko ONISH シ ニックネーム(N) Junko ONISH シ 語名(G) 題名1 ロ ン ン ジックネーム(N) Junko ONISH シ 語名(G) 題名1 | ✓ 挿入(I)                                                                                                    |
| ✓ 1項(E) 名刺(R) (つけない) → 重要度(P) 普通 → □デジタル署名(                                                              | 2) □暗号化(K) (学                                                                                                    |
|                                                                                                    |                                                                                                    |
| u - ・ ・ ・ ・ ・ ・ ・ ・ ・ ・ ・ ・ ・ ・ ・ ・ ・ ・                                                                  |                                                                                                    |
| Teor]                                                                                                    |                                                                                                    |
| · / · 如果伊爾)<br>活用作用: · · · · · · · · · · · · · · · · · · ·                                               |                                                                                                    |
| 新規販路につい                                                                                                  | 8                                                                                                    |
|                                                                                                    | ✓                                                                                                    |
| <u>e</u>                                                                                                 | and the second second se |
| H 12 AL-                                                                                                 | and the second second se |
|                                                                                                    |                                                                                                    |
| 一時期以諸策                                                                                                   |                                                                                                    |
| える。自宅やタ                                                                                                  | and the second second se |
| デー スマートフォン                                                                                               |                                                                                                    |
| 各メーカール                                                                                                   |                                                                                                    |
|                                                                                                    |                                                                                                    |
| N1+1)5%のタロ目(text/pioin) ● 市場調査レバート-jto                                                                   | Shift-IIS 1/行 / 1 利 建3                                                                                                    |
| ちどこでも数2 ありいって ヘルブ 派付 快市 第先 送信 編集ツール 帝                                                                    | 规 読込 簡略表示                                                                                                    |
| ************************************                                                                     |                                                                                                    |
| (↓) □Sheet1 背景ジート ◆ 回 項 I/F IF 100% ■ ○ ■ ○ ■ ○ ■ ○ ■ ○ ■ ○ ■ ○ ■ ○ ■ ○ ■                                | • ••• >                                                                                                    |
| [[] 挿入]                                                                                                  |                                                                                                    |

#### ●出力したい形 → 「冊子」や「本」

複数ページの冊子や本をつくりたいなら[冊子作成]を選択します。自分で印刷して手軽 につくる方法、印刷所にデータを入稿して本格的につくる方法があります。

・[中とじ本・平とじ本をつくる] ……自分で印刷し、ホチキスなどでとじて「中とじ本」 「平とじ本」をつくれます。

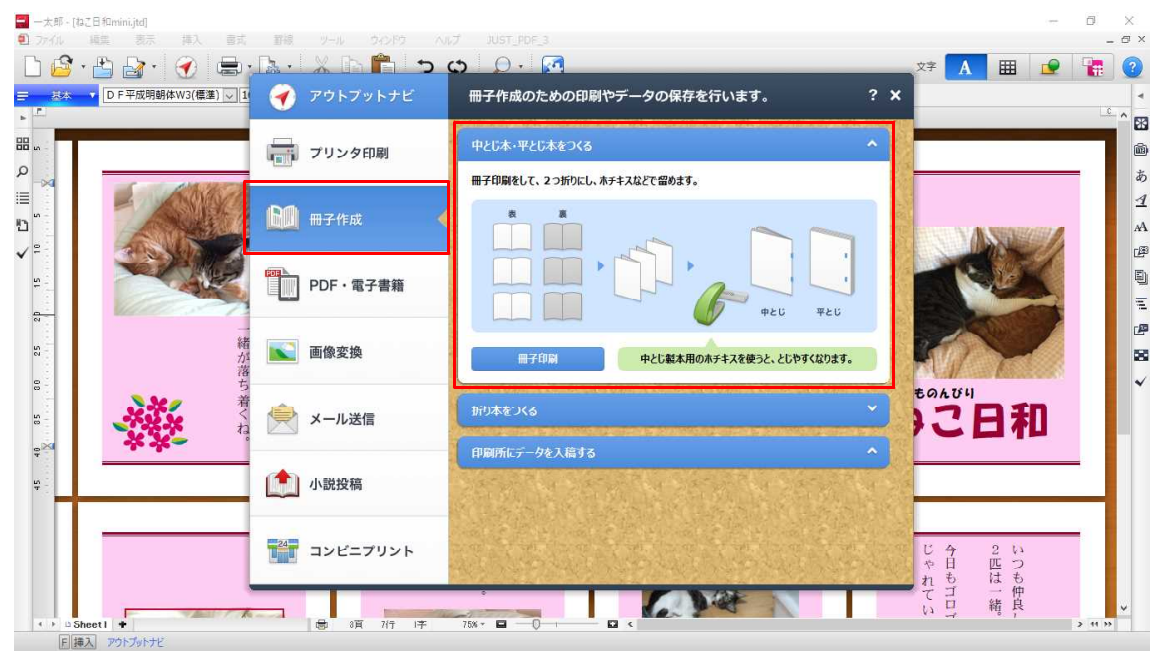

・[折り本をつくる] ……切り込みを入れたり折ったりして、本をつくれる「折り本」「つづら折り」。小さくて可愛いオリジナルの本をつくれます。

| = 基本 ▼ D F 平成明朝体W3(標準) ∨ [ | 🌡 🕜 アウトブットナビ  | 冊子作成のための印刷やデータの保存を行います。                                   | ? ×                           |
|----------------------------|---------------|-----------------------------------------------------------|-------------------------------|
| -<br>                      | プリンタ印刷        | <b>中</b> とじ <b>本・</b> 平とじ本をつ <b>く</b> る                   |                               |
|                            | <b>通</b> 冊子作成 |                                                           |                               |
|                            | PDF・電子書籍      | *     5     9     L       3     2     8     5     4     3 |                               |
| 57<br>08                   | ▲<br>」 画像変換   |                                                           | E CATEL                       |
|                            | をうまた。 メール送信   | 新的末定印刷                                                    | うこ日和                          |
| <b>\$</b>                  | 小説投稿          | 印刷所にデータを入信する                                              |                               |
|                            | 24 コンビニプリント   |                                                           | じ 今 2 い<br>や 日 匹 つ<br>れ も は も |

・[印刷所にデータを入稿する] ……同人誌や会報など、印刷所にデータを入稿して本を つくります。印刷会社ごとの情報を Web ページで確認できます。

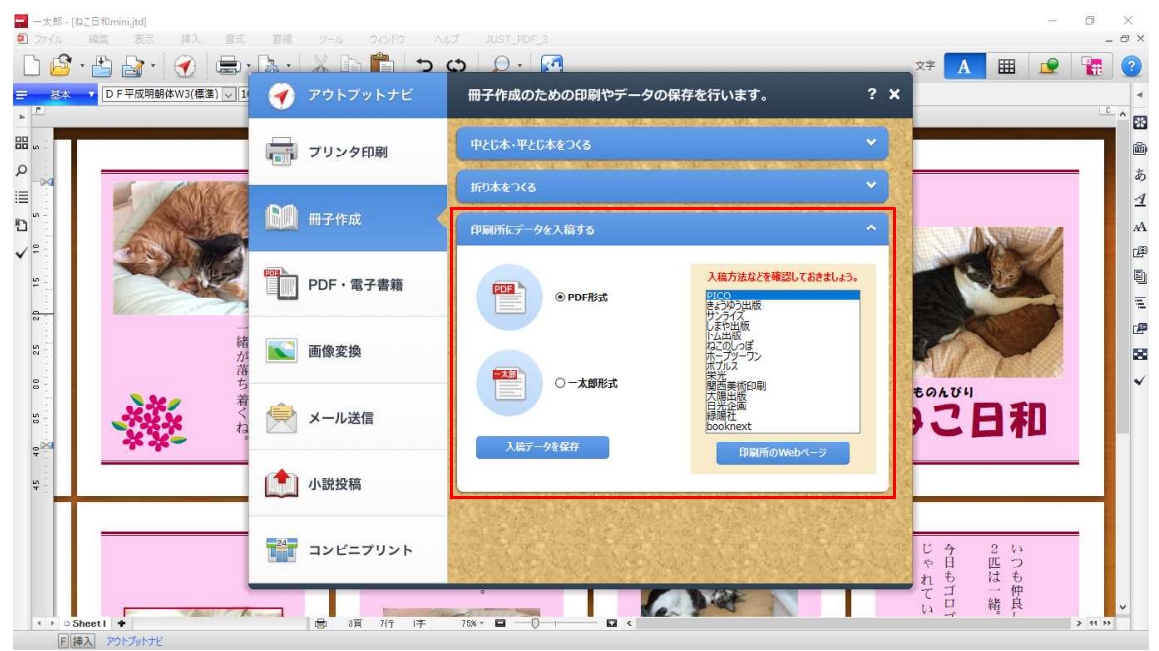

## ●出力したい形 → 「電子書籍」

オリジナルの小説やエッセイを電子書籍にしたいなら、[PDF・電子書籍]を選択します。 EPUB 形式のほか、Kindle(アマゾン)の mobi 形式を指定できます。

| ▼ MS明朝(標準)<br>10 1 10 20                                                                                        | 🕜 アウトブットナビ    | PDFファイルや電子書籍用ファイルとして保存します。 ?                                                                                                    | × |  |
|----------------------------------------------------------------------------------------------------|---------------|----------------------------------------------------------------------------------------------------|---|--|
| anna da anna an Aireann an Aireann an Aireann an Aireann an Aireann an Aireann an Aireann an Aireann an Aireann | 📊 プリンタ印刷      | PDFファイルを保存する                                                                                                    |   |  |
| 第一章 渤実する文明日<br>回<br>博会流れたの目が 副標                                                                                 | <b>通</b> 冊子作成 | PDF&#</td><td></td><td></td></tr><tr><td>海球16500年が限い、浜に<br>空は黒屋が限い、浜に<br>波は血の色で紅く染まっ<br>時に西暦一二七四年(<br>日本が初めて迎えた本</td><td>PDF・電子書籍 く</td><td>電子書籍用ファイルを保存する</td><td>く勝の祝い酒を喋っている。<br>単装備を解いているものの、</td><td></td></tr><tr><td>る結果となった。 団<br>汚を埋め尽くす大難隊。<br>モンゴル帝国(イェケ・モ<br>る大帝国が、今、極東の劇<br>モンゴルの上陸住戦、そ</td><td>■ 画像変換</td><td>電子書簡の表示方法を選び、保存します。<br>(9) リフロー<br>場本内や空中/-ブークカーマ東子),ます</td><td>感が蠢く。追随して笑う数<br>中の軍船の一集が火柱を上</td><td></td></tr><tr><td>まず、湾上の軍船から捕<br>第の損死力によって噴通す<br>まっており、客弾するや婚<br>徹底した龐砲射撃の後に<br>====================================</td><td>🚔 メール送信</td><td>↔ 小说・エッセイな2、文字主体のコンテンッル道しています。 ○ 周志レイ 27 ト</td><td>。 回<br>の諸君。大人しく軍を畳ん</td><td></td></tr><tr><td>目のれる時感奉は彼田で9<br>砲」と呼ばれる携帯火器を<br>攻撃を加えた。鉄砲も強力<br>傷を与えた。 団<br>特に待速を震え上がらせ</td><td>小説投稿</td><td>意思したレイアクトを使って表示します。<br>意思したレイアクトを使って表示します。<br>雑誌・カクログなど、文字と蛇や写真を組み合わせたコンテンツに適しています。</td><td>怪傑、その全身は月夜に艶<br>はない。 ₪</td><td></td></tr><tr><td>の装甲は關や手足だけでな<br>いる。そのため日本側の弓<br>けていながら、その身のこ<br>に死角無しの無敵の兵団で</td><td><b>***</b> コンビニプリント</td><td>EPUB保存 Kindle/mobi葆存</td><td>回<br>その唐嗣だけは褒めてやろ</td><td></td></tr></tbody></table> |   |  |

#### ●出力したい形 → 「小説投稿」

オリジナルの小説を投稿サイトで読んでもらうなら、[小説投稿]を選択します。サイト に応じた形式で、ふりがな(ルビ)や傍点(圏点)の形式を選んでテキストを保存します。 ■ - ★ 5 (1)-10x48/4

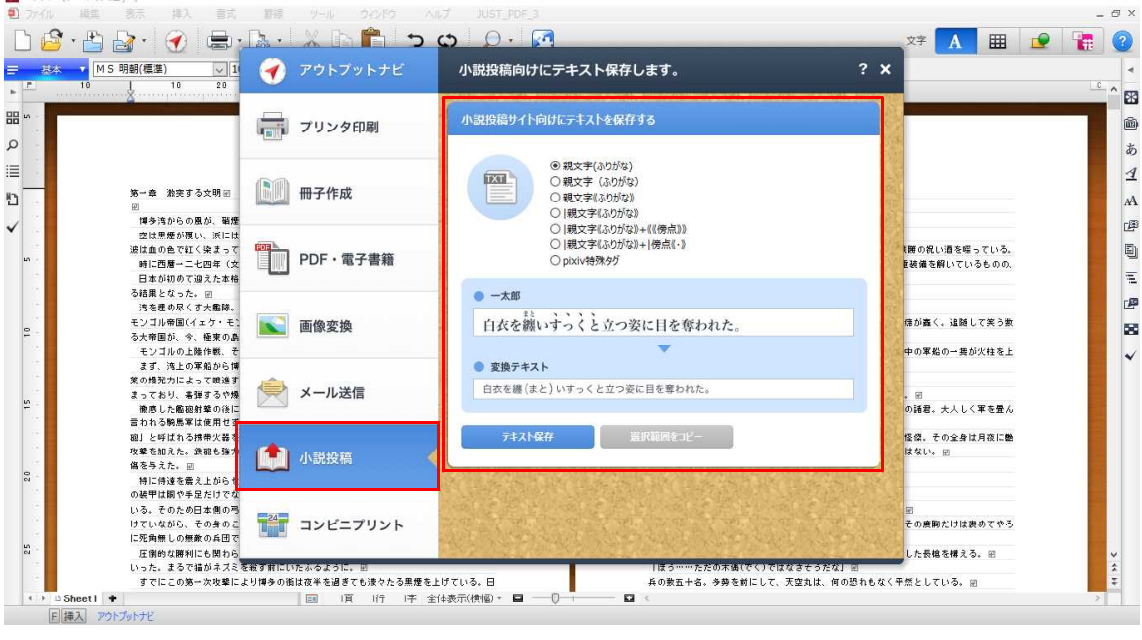